# **Portal Sign-Up Guide**

#### Signing Up & Registering for Newline Secure

This guide will walk you through how to create and sign-up for your Newline Secure account.

### **Step 1: Navigate to the Newline Secure Portal**

• Please visit the Newline Secure Portal

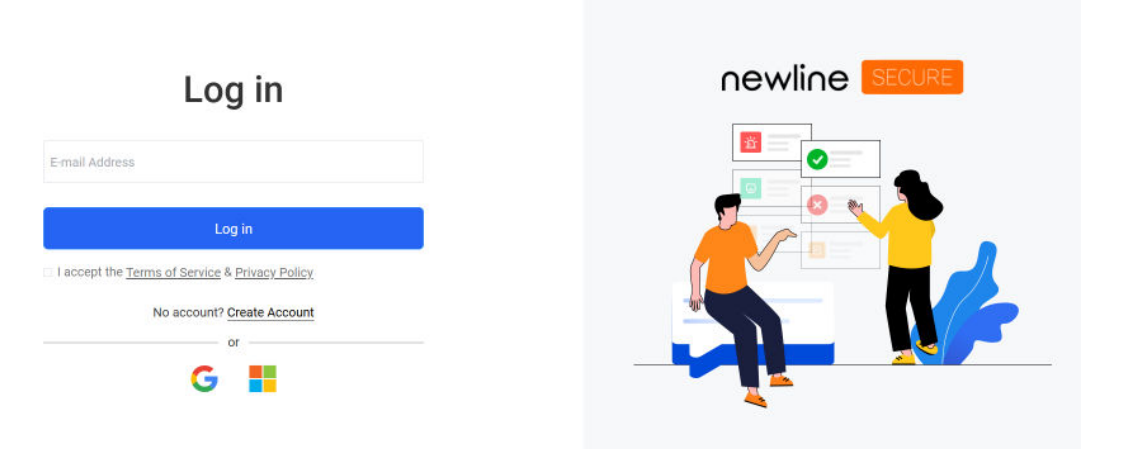

### **Step 2: Creating Your Account**

• Select the 'Create Account' option in order to begin registration

| Log in                                                                                         |  |
|------------------------------------------------------------------------------------------------|--|
| E-mail Address                                                                                 |  |
| I accept the <u>Terms of Service &amp; Privacy Policy</u> No account? <u>Create Account</u> or |  |

- Enter your email in the provided field and select 'Create Account'
  - Note: An organization domain is required to create an account.

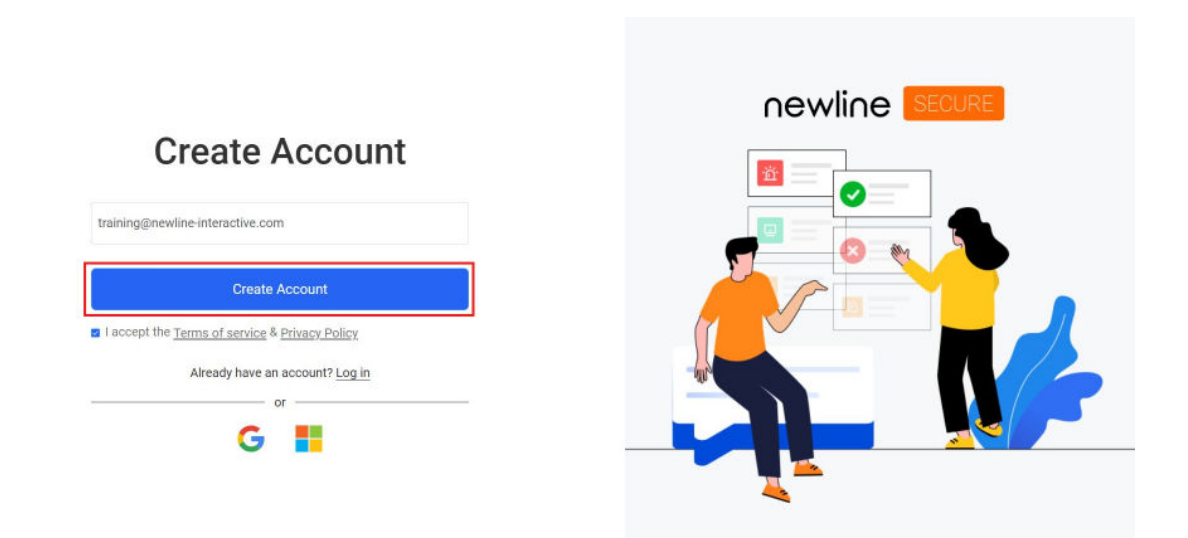

• Enter your organization name in the provided field and select 'Create Account'

## Create Account

| (a) tr***ng@newline-interactive.com |   |
|-------------------------------------|---|
| USA                                 | ~ |
| Organization                        |   |
| Create Account                      |   |

• You will be redirected to a login page and will receive a pop-up message to you verify your email.

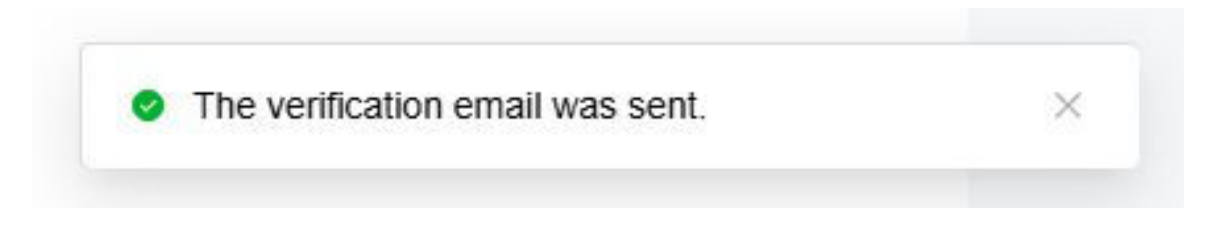

- Please login to your associated email account and click the link to verify your email address.
- After email verification, you will be asked to set your password.

#### newline

| Newline Secure         |  |
|------------------------|--|
| Set password           |  |
| lew password           |  |
| Enter New Password     |  |
| Confirm Password       |  |
| Enter Confirm Password |  |
|                        |  |
| Sign up                |  |
|                        |  |

• After setting your password, your account has now been created!

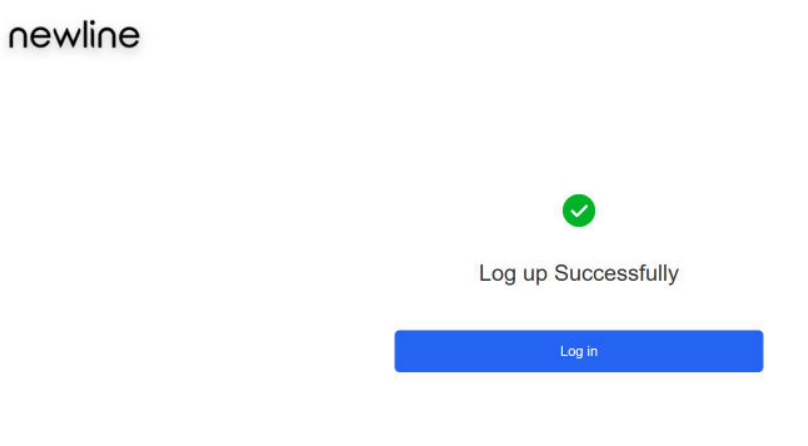

Congratulations, you have successfully created and registered your Newline Secure account!

#### Please continue on to either the

<u>Singlewire</u> or <u>Centegix</u> integration guides in order to proceed with the setup of Newline Secure.

If you have questions or need assistance with the Newline Secure portal, please contact Newline Technical Support:

- Submit a ticket <u>here</u>!
- Give us a call at +1 (833)-469-9520